## INSTRUCCIONES PARA INSCRIBIRSE EN CURSO AULA MENTOR DE ARROYO DE LA ENCOMIENDA

**Elige el curso** del catálogo que aparece en la web AulaMentor.es **Confirma disponibilidad** del mismo en el 983 407 888 Ext. 205 o arroyodelaencomienda@aulamentor.es

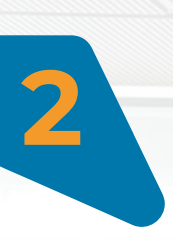

**Realiza pago** precio público en el Ayuntamiento o a través de la Oficina Virtual Tributaria (<u>sin necesidad de Certificado Digital</u>)

1º Entra en: https://aytoarroyo.tributoslocales.es - pulsa en "Pagar Tasa"
2º Introduce tu DNI en la parte izquierda, pulsa en "Aula Mentor" en la parte central, completa los datos y pulsa en PAGAR (para pago con tarjeta) o "Descargar documento de pago" para acudir al banco a realizar pago.

|                                                                                                    | O                      | aytoarroyo.tributoslocales.es                                                                                                    | ¢                            | ∆ + ©                      |                                                                    | Ũ                                                   | )                   | aytoarroyo.tributoslocales.es                                                     | Ċ                                                 |                                                                              |              |
|----------------------------------------------------------------------------------------------------|------------------------|----------------------------------------------------------------------------------------------------|------------------------------|----------------------------|--------------------------------------------------------------------|-----------------------------------------------------|---------------------|-----------------------------------------------------------------------------------|---------------------------------------------------|------------------------------------------------------------------------------|--------------|
| E Mend Rautamiento de Oficina Virtual Tributaria Mércules, 10 Novembre 2022 11:29-44 🗞 9834/9999 Centellano - |                        |                                                                                                    |                              |                            | Ayuntamiento de Arroyo de la Encomienda Oficina Virtual Tributaria |                                                     |                     |                                                                                   | a Miércoles, 30 Noviembre 2022 11:34:43 🕹 9834099 |                                                                              | Castellano 🗸 |
| R                                                                                                    | Te da<br><b>a la (</b> | mos la bienvenida<br><b>)ficina Virtual Tributaria</b>                                                                              |                              |                            | < Pag                                                              | ar tasas                                            |                     |                                                                                   |                                                   |                                                                              |              |
| Identificación (NIF, NIE, CIF)                                                                                | Q 8                    | Qué quieres hacer?                                                                                                    |                              | -                          | Titular                                                            |                                                     |                     | AULA MENTOR                                                                       | 1                                                 | Resumen                                                                      |              |
| Contraseña Entrar > Sellectar/modificar contraseña                                                            | 0                      | Pagar impuestos, tasas y multas<br>Gestiona tu tranquilidad de forma sencilla.<br>Realiza todos tus pagos: impuestos, tasas, multas | Vehículos                    | untory user fotos          | Identificate para                                                  | i pagar tus tasas<br>ón (NIF, NIE, CIF) O Pasaporte |                     | Completa la siguiente información:<br>Nentre Cano subcitado<br>Educación Infantil | 1                                                 | AULA MENTOR<br>Nembre Carso solicitado<br>Educación Infantil                 |              |
| Entrar con <u>otra forma de acceso</u>                                                                        |                        | Pagar Pagar tasas                                                                                                    |                              |                            |                                                                    |                                                     | >                   | 18/240                                                                            | >                                                 | AULA MENTOR - CURSO<br>SUPERIOR A 30 HORAS<br>PRIMERA MATRICULA (60<br>DIAS) | 48,00 €      |
| PRECIO PÚBL                                                                                                   |                        |                                                                                                    |                              |                            |                                                                    |                                                     |                     | ALLA MENTOR - CURSO IGUAL O                                                       |                                                   | Subtotal                                                                     | 48,00 €      |
| Cursos superiores a 30 horas. 1ª Matricula 48€ (60 días de acceso)                                            |                        |                                                                                                    |                              |                            |                                                                    |                                                     | INFERIOR A 30 HORAS |                                                                                   | Total a pagar                                     | 48,00€                                                                       |              |
| Cursos iguales o inferiores a 30 horas 1º Matrícula $24 \notin (30 \text{ dias de acceso})$                   |                        |                                                                                                    |                              |                            |                                                                    |                                                     |                     | AULA MENTOR - CURSO SUPERIOR A<br>30 HORAS                                        |                                                   |                                                                              |              |
| Renovaciones: 24€ (acceso 30 días más)                                                                        |                        |                                                                                                    |                              |                            |                                                                    |                                                     |                     | PRIMERA MATRICULA (60 DI                                                          |                                                   | Pagar                                                                        |              |
| Bonificaciones de 50% en primera matrícula para menores de 30 años, personas                                  |                        |                                                                                                    |                              |                            |                                                                    |                                                     | nas                 | Benificación V                                                                    |                                                   | 👲 Descargar documento d                                                      | le pago      |
| con discapaci<br>inscritos en la                                                                              | dad i<br>ofici         | gual o superior a<br>na de empleo pei                                                                                               | l 33% y pers<br>teneciente a | onas en sit<br>a Arroyo de | uación<br>la Enco                                                  | de desempl<br>omienda.                              | leo                 | + Añadir otro                                                                     |                                                   |                                                                              |              |

**Registrar solicitud** en el Ayuntamiento de Arroyo de la Encomienda o registrarla en la Sede Electrónica (necesario Certificado Digital)

1° Entra en: https://sede.aytoarroyo.es- Identificarse con Certificado Digital<br/>(Arriba a la derecha).

**2°** Pulsar en "Catálogo de Trámites", después "SOLICITUD CURSO AULA MENTOR", cumplimentar solicitud y pulsar en "Tramitar".

\*Recuerda que tiene que estar instalado AutoFirma en su última versión.

|                                                             | ·                           | E sedelay/centojo.es                                                                                                 | 0                            |                    |                                       |
|-------------------------------------------------------------|-----------------------------|----------------------------------------------------------------------------------------------------|------------------------------|--------------------|---------------------------------------|
| Sede Electrónica<br>Ayuntamiento de Arroyo de la Encomienda | Inicio Catálogo de Trámites | Mi Carpeta                                                                                                    |                              |                    | Q 🕄 🛔 Identifica                      |
| Trámites Destacados                                         | ~                           | Mi Carpeta                                                                                                    | i Servicios de la Sede       |                    |                                       |
| > Instancia Genérica                                        |                             | Sus notificaciones, documentos y todas sus gestiones                                                                 | i                            | 0                  |                                       |
| Consulta Notificaciones                                     |                             |                                                                                                    | Información de la Sede       | Test de Reguisitos | Descargar Autofirma                   |
| Volante de Empadronamiento                                  | .0-0                        | Tablón de Edictos                                                                                                    | 0                            | ~                  | 0                                     |
| Certificado de Empadronamiento                              |                             | Acceso a los Edictos Publicados                                                                                      | <b>v</b>                     | <b>e</b>           | 9                                     |
| Registrar Facturas a través de FACe                         |                             |                                                                                                    | Mapa Web de la Sede          | FAQ                | Contacto                              |
| Registrar Facturas en esta Sede (hasta 5.000 euros)         | 🗸 Verit                     | ficador de Documentos                                                                                                | <u> </u>                     | 0                  | <b>A</b> =                            |
|                                                             | Verifiq                     | ue la validez del documento que posee mediante la<br>robación del código de verificación que se encuentra impreso en | Calendario Días<br>Inhábiles | Hora Oficial       | Identificación y Firma<br>Electrónica |
| Acceso a las operaciones disponibles de la entid            | lad el misi                 | mo.                                                                                                    | Perfil del Contratente       |                    |                                       |
|                                                             | Intro                       | duzoa el código de verificación                                                                                      | T chill del oblicità         | turite             |                                       |

| SOLICITUD AULA MEN                      | TOR      |                    |                         |  |
|-----------------------------------------|----------|--------------------|-------------------------|--|
| Nombre del Curso                        |          |                    |                         |  |
| Datos del Alumno/a<br>Nombre del Alumno |          |                    |                         |  |
|                                         |          |                    |                         |  |
| Fecha de Nacimiento                     | Teléfone | Correo Electrónico | Conocimientos del Curso |  |
| Nivel de Estudios                       |          |                    |                         |  |
| C 650                                   |          |                    |                         |  |
| Bachller                                |          |                    |                         |  |
| D FP1 o Grado Medio                     |          |                    |                         |  |
| FP II e Grade Superior                  |          |                    |                         |  |
| Universitarios                          |          |                    |                         |  |
| Otos estudios                           |          |                    |                         |  |
|                                         |          |                    |                         |  |
| Situación Laboral                       |          |                    |                         |  |
| Decompleado                             |          |                    |                         |  |
| C Estudiante                            |          |                    |                         |  |
| Otra Situación Laboral                  |          |                    |                         |  |
|                                         |          |                    |                         |  |
| Conocimientos Informáticos              |          |                    |                         |  |
|                                         | ~        |                    |                         |  |

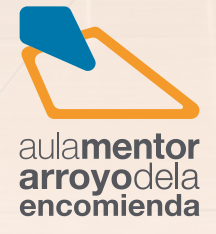

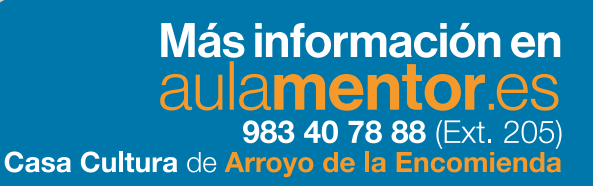